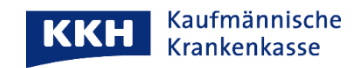

## Dokumente in der ePA hochladen

So können Sie Dokumente in Ihrer ePA hochladen:

Aus Sicherheitsgründen können nur folgende Dokumententypen hochgeladen werden: PDF, XML, TXT, PNG, TIFF, JPG/JPEG

Hinweis: für andere Betriebssysteme (z.B. iOS) kann die Darstellung abweichen

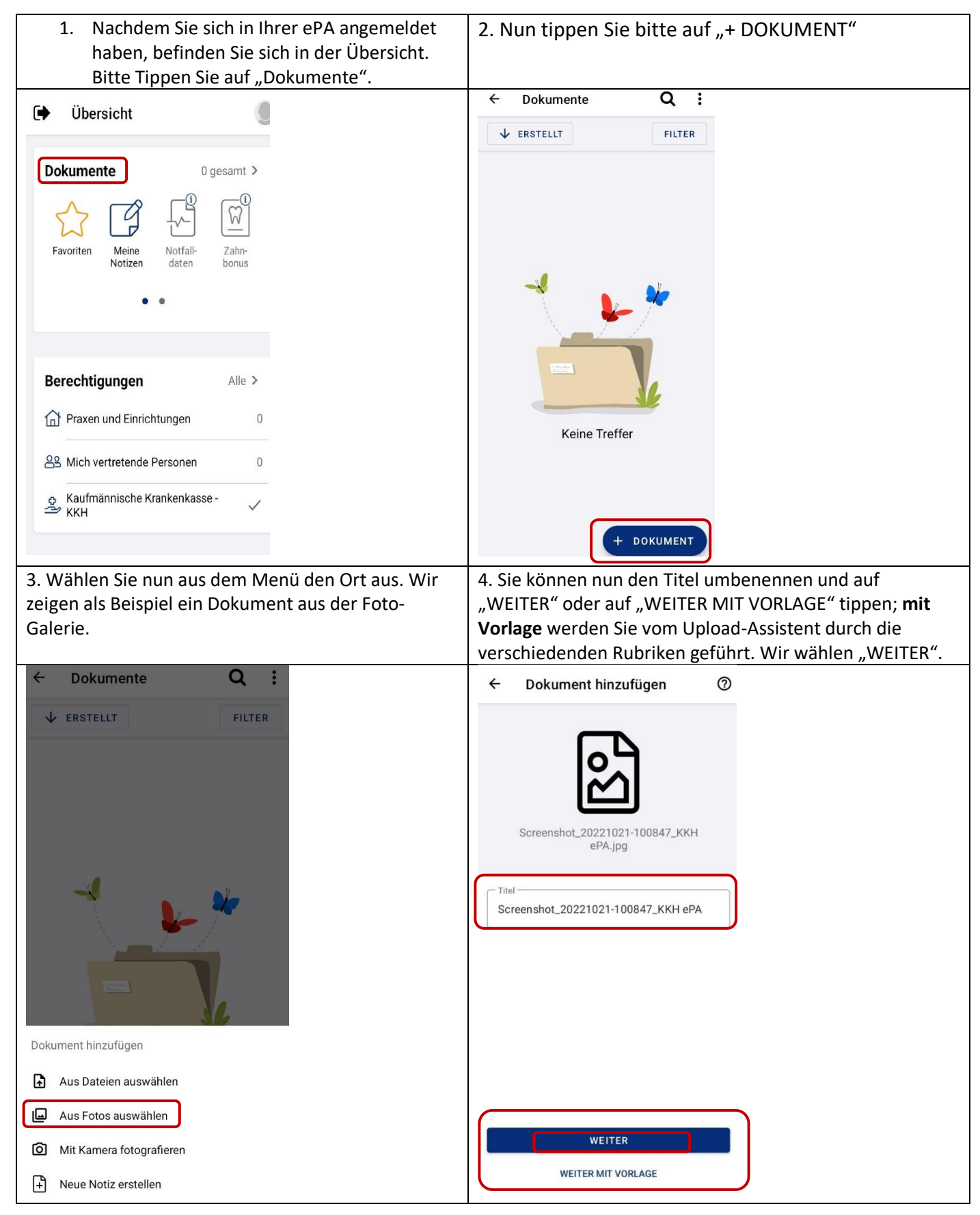

5. Wählen Sie nun die Quelle des Dokumentes aus und tippen Sie auf "WEITER".

8. Wählen Sie die Art des Dokumentes aus und tippen Sie auf "WEITER".

| ×                                                                                                    | Dokument hinzufügen                                        | 0             | ×                                       | Dok             | rument hinzufügen                                       | 0                  |
|----------------------------------------------------------------------------------------------------|------------------------------------------------------------|---------------|-----------------------------------------|-----------------|---------------------------------------------------------|--------------------|
|                                                                                                    | ••••••••••••••••••••••••••••••••••••••                     |               | ~                                       | DOF             |                                                         | U                  |
| Quelle                                                                                                    |                                                            |               | Art                                     |                 |                                                         |                    |
|                                                                                                    |                                                            |               |                                         |                 |                                                         |                    |
| •                                                                                                    | Von mir erstellt<br>Ich habe das Dokument verfas:          | st            | ۲                                       | 2               | Foto<br>Fotos von Haut, Wunde, Hal                      | tung               |
|                                                                                                    | Von Praxen & Einrichtungen<br>Erhaltene medizinische Dokum | ente          | 0                                       | 00              | Gemessene Werte<br>Blutdruck-, Blutzuckertageb          | uch, S             |
|                                                                                                    | Aus sonstigen Quellen<br>Fachartikel, Krankenkasse, Bes    | ch            | 0                                       |                 | Manuelles Tagebuch<br>Schmerz-, Stimmungstageb          | uch                |
|                                                                                                    |                                                            |               | 0                                       |                 | Notiz<br>Eigene Notizen                                 |                    |
|                                                                                                    |                                                            |               | 0                                       |                 | Administratives Dokument<br>Vorsorgevollmacht, Patiente | enverf             |
|                                                                                                    |                                                            |               | 0                                       |                 | Sonstiges<br>Nicht in andere Kategorien p               | passend            |
|                                                                                                    |                                                            |               |                                         |                 |                                                         |                    |
|                                                                                                    | WEITER                                                     |               |                                         |                 | WEITER                                                  |                    |
| 9. Befül                                                                                                    | llen Sie bitte die fehlende                                | n Angaben und | 10.1                                    | n der           | Vorschau können Si                                      | e Ihre I           |
| tippen :                                                                                                    | Sie auf "WEITER".                                          |               | Rich                                    | hlade<br>tigkei | n noch einmal uberp<br>t auf "DOKUMENT H                | irufen.<br>IINZUFI |
| × Dokument hinzufügen ⑦                                                                                                    |                                                            |               |                                         |                 |                                                         |                    |
| Details                                                                                                    |                                                            |               | Vors                                    | Vorschau        |                                                         |                    |
|                                                                                                    |                                                            |               | Scr                                     | eensl           | not_2022                                                |                    |
| Erstellungs                                                                                                    | zeitpunkt                                                  |               | 1021-100847_KKH<br>ePA                  |                 |                                                         |                    |
| <b>1</b> 21.                                                                                                    | 10.22 ( 10:08                                              |               |                                         |                 |                                                         |                    |
| Art des Bildes                                                                                                    |                                                            |               | Fotodokumentation<br>Medizinisches Bild |                 |                                                         |                    |
| Fotografie                                                                                                    |                                                            |               | ſ                                       | 2               | Screenshot_202210<br>21-100847_KKH                      |                    |
| Vertraulich                                                                                                    | keit 🔶 Privat                                              |               | l                                       |                 | ePA.jpg<br>Bild Datei, 107 KB                           |                    |
| Kommen                                                                                                    | tar                                                        |               | Zug                                     | riff un         | d Sichtbarkeit                                          |                    |
| *optional                                                                                                    | 0/1024                                                     |               | Kate                                    | norie           |                                                         |                    |
| veränderbar und für berechtigte Praxen<br>und Einrichtungen sichtbar. Um einem<br>Dokument einen Kommentar hinzufügen,<br>müssen Sie eine neue Version des<br>Dokuments hochladen. |                                                            |               | Patie                                   | nteneig         | ene Dokumente                                           |                    |
|                                                                                                    |                                                            |               | Vertr                                   | aulichke        | eit 💗                                                   | Privat             |
|                                                                                                    |                                                            |               |                                         |                 |                                                         |                    |
|                                                                                                    | WEITER                                                     | J             |                                         | D               | OKUMENT HINZUFÜGEN                                      |                    |
|                                                                                                    |                                                            |               |                                         |                 |                                                         |                    |

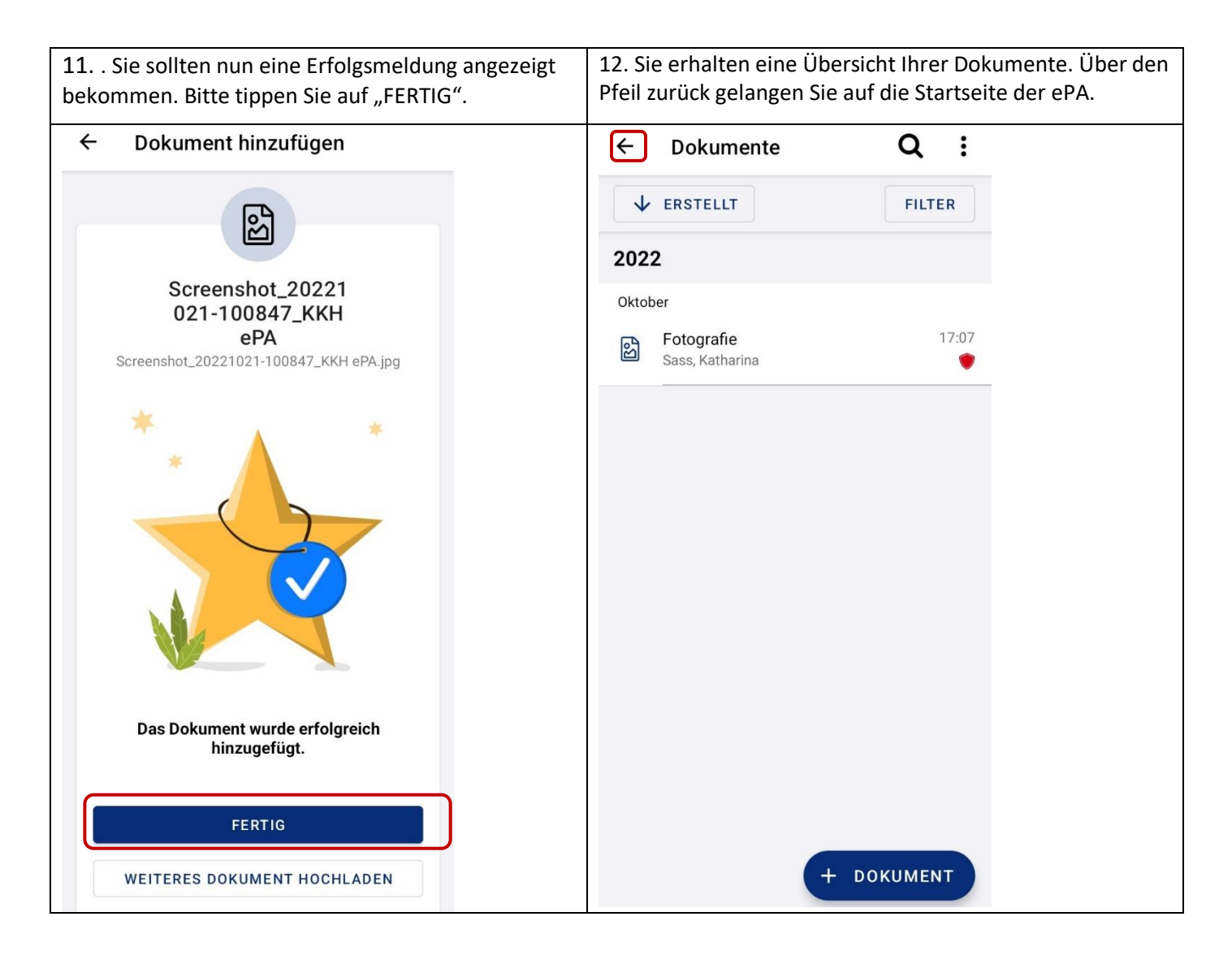

Mit herzlichen Grüßen

Ihre KKH Kaufmännische Krankenkasse ePA-Support